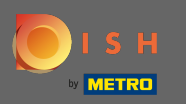

First visit your DISH Order Website of the restaurant and copy your URL.

| 🙆 Menü - Big Burge | rs × +                                                                |                                                  |           |     |                                                    | •      |
|--------------------|-----------------------------------------------------------------------|--------------------------------------------------|-----------|-----|----------------------------------------------------|--------|
| ← → C 🔒            | bigburgers.order.dish.co/menus                                        |                                                  |           |     |                                                    | e Gast |
|                    | Big Burgers                                                           |                                                  |           | Men | ü anzeigen Anmelden Registrieren German 🗸          |        |
|                    | <b>Big Burgers</b><br>Werkstattstraße 62, Köln 50733,<br>NRW, Germany | Wir haben geöffnet<br>③ Donnerstag 00:00 - 23:59 |           |     |                                                    |        |
|                    | Wie möchten Sie Ihre Bestellung erha                                  | alten?                                           | Lieferung | ing | Ihre Bestellung                                    |        |
|                    | <mark>Menü</mark> Öffnungszeiten Info                                 |                                                  |           |     |                                                    |        |
|                    | Alles Test Burgers Test Pizzen                                        |                                                  |           |     | Lege Gerichte und Getränke in deinen<br>Warenkorb. |        |
|                    | Test Burgers                                                          |                                                  |           | ^   |                                                    |        |
|                    | Demo Burger 1                                                         |                                                  | €1,000.00 | +   | Bestellvorgang                                     |        |
|                    | Test Burger                                                           |                                                  | €1,500.00 | +   |                                                    |        |
|                    | Test Pizzen                                                           |                                                  |           | ^   |                                                    |        |
|                    | Margarete pizza Ø 30 cm                                               |                                                  | €500.00   | +   |                                                    |        |
|                    | Margerete pizza Ø 45 cm                                               |                                                  | €550.00   | +   |                                                    |        |
|                    |                                                                       |                                                  |           |     |                                                    |        |

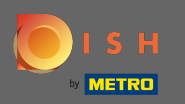

The first, convenient and recommended variant is to log in to <u>DISH Weblisting</u> and click on profile. Note: There are two variants to connect the link of the DISH Order website with Google My Business.

| DOD                                                                                                    | PROFILE         | REVIEWS | POSTS                                                                            |  |
|----------------------------------------------------------------------------------------------------|-----------------|---------|----------------------------------------------------------------------------------|--|
| General information         LOCATION NAME         Big Burgers         ADDRESS LINE (STREET & STREET NUMBER)         Werkstattstraße 62         ZIP/POSTCODE         50733         CITY/SUBURB | Extended inform | ation   | Your profile is<br>92% complete<br>To improve profile completeness:<br>Website   |  |
| Köln<br>country<br>Germany<br>Business information<br>BUSINESS DESCRIPTION                                                                                                    |                 |         | About your listing Google My Business Active Listing managed by you VIEW LISTING |  |

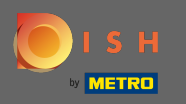

Scroll down till business information. At the field food ordering link you can insert the URL of your DISH Order Website. Note: Make sure to save the updated information.

| DISH WEBLISTING                        |                |         |         | Big<br>Werkstatt             | Burgers 💿 ?   |
|----------------------------------------|----------------|---------|---------|------------------------------|---------------|
|                                        | DOD            | PROFILE | REVIEWS | POSTS                        |               |
| COUNTRY<br>Germany                     |                |         | Ŧ       | About your lis               | siness Active |
| Business information                   | on             |         |         | Listing managed by VIEW LIST | you           |
| This is a Demo Account. No Real        | Restaurant.    |         |         |                              |               |
| AREA CODE<br>+49                       | PHONE NUMBER   |         |         |                              |               |
| WEBSITE<br>Insert website address here | UGLE           |         |         |                              |               |
| FOOD ORDERING LINK                     | ring page here |         |         |                              |               |
| RESERVATION LINK                       |                |         |         |                              |               |

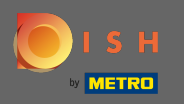

With <u>DISH Weblisting</u> the food ordering link on your restaurant's Google entry is placed automatically without the need to use the complex Google My Business configuration panel

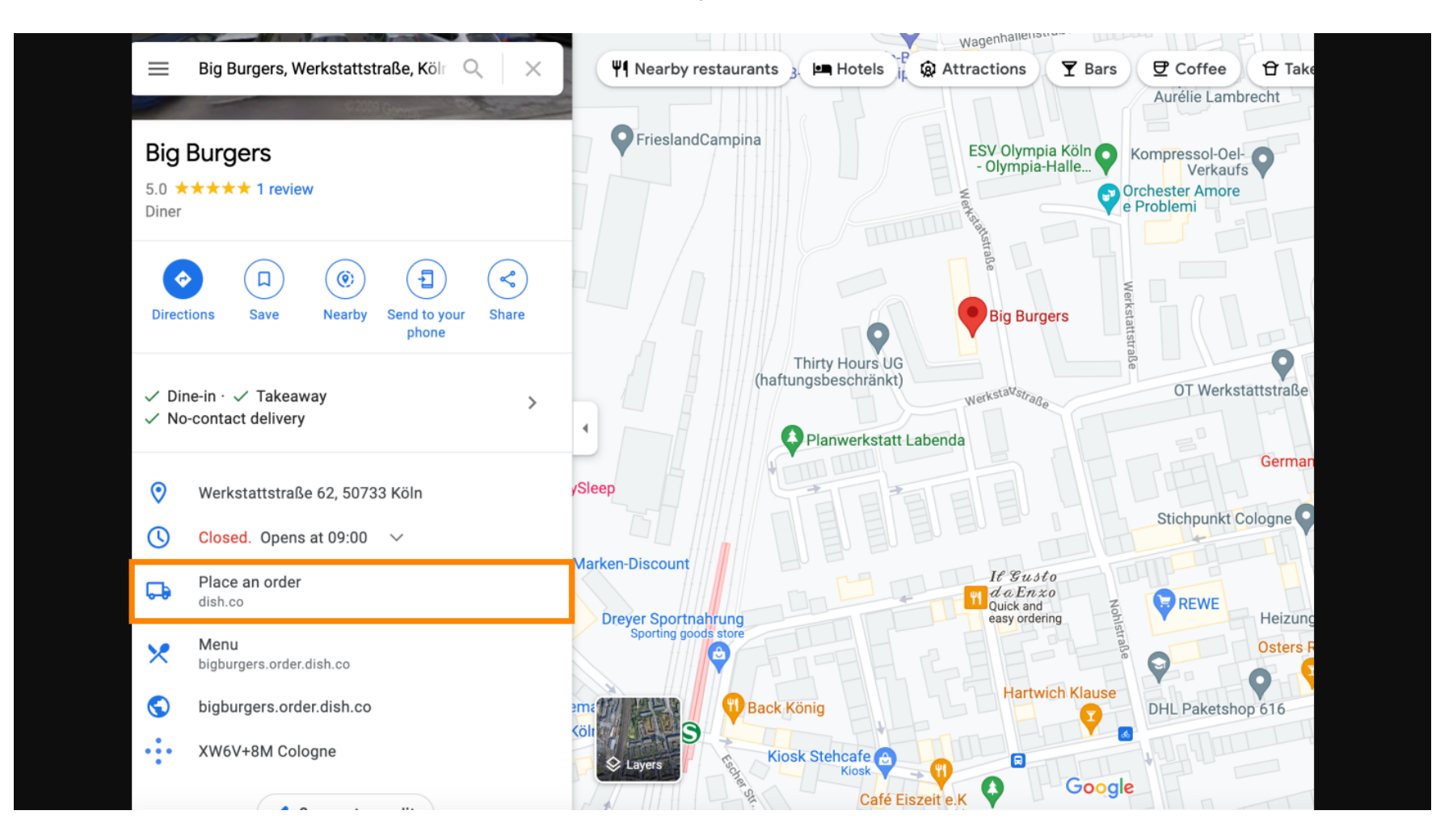

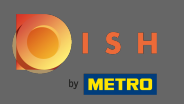

The second variant: You're at the Dashboard of your Google My Business account. Click on info to adjust the business settings.

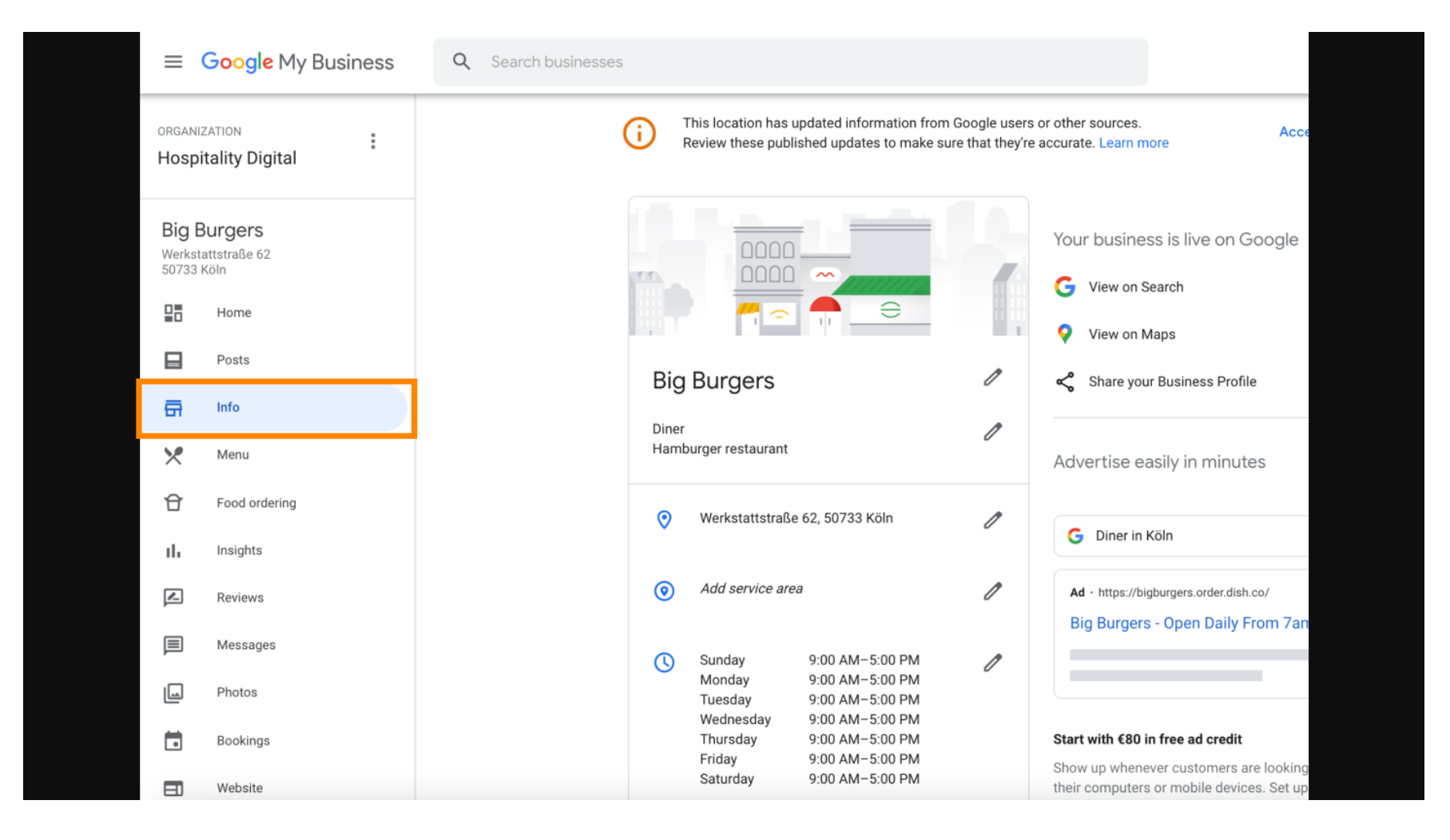

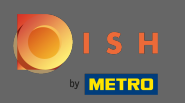

# Scroll down until you reach order ahead links and click on the pencil icon to add or remove order links.

| ≡                        | Google My Business              | <b>Q</b> Search businesses                                                                                                    |            |                                        |   |                                             |                                   |
|--------------------------|---------------------------------|----------------------------------------------------------------------------------------------------|------------|----------------------------------------|---|---------------------------------------------|-----------------------------------|
| organi:<br><b>Hosp</b> i | zation<br>tality Digital        | This location has updated information from Google users or other sources.<br>Review these published updates to make sure that they're accurate. Learn more |            |                                        |   |                                             |                                   |
|                          | , ,                             |                                                                                                    | -          | Add hours                              | - |                                             |                                   |
| Big E<br>Werkst<br>50733 | Burgers<br>attstraße 62<br>Köln |                                                                                                    | ī          | Add special hours                      | 0 | Close this busine                           | ess on Goo                        |
|                          | Home                            |                                                                                                    | L.         | Add phone                              | 0 | You can mark this bu<br>permanently closed. | siness as temp<br>You can also re |
|                          | Posts                           |                                                                                                    |            |                                        |   | Mark as tempor                              | arily closed                      |
| <b>G</b>                 | Info                            |                                                                                                    | $\bigcirc$ | https://bigburgers.order.dish.co/      | 1 | Mark as perman                              | antly closed                      |
| ×                        | Menu                            |                                                                                                    | <b>–</b>   | Food ordering                          | n |                                             |                                   |
| Û                        | Food ordering                   |                                                                                                    | =1         | Turned on Under review                 | U | Remove listing                              |                                   |
| ılı                      | Insights                        |                                                                                                    | Ð          | Menu link                              | n | Advanced inform                             | nation                            |
| <u>/</u>                 | Reviews                         |                                                                                                    |            | https://bigburgers.order.dish.co/menus | 5 | Store code                                  | 34b0a570-9a                       |
|                          | Messages                        |                                                                                                    | Ð          | Order ahead links                      | 1 |                                             | d5eb26f924                        |
|                          | Photos                          |                                                                                                    |            | https://bigburgers.order.dish.co/menus |   | Labels                                      | Enter labels                      |
|                          | Bookings                        |                                                                                                    | Ð          | Reservations links                     | 0 |                                             |                                   |
|                          | Website                         |                                                                                                    |            |                                        |   | Google Ads<br>location                      | Enter Google                      |

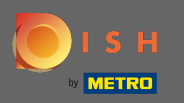

## Paste the previously copied URL of your DISH Order Website here.

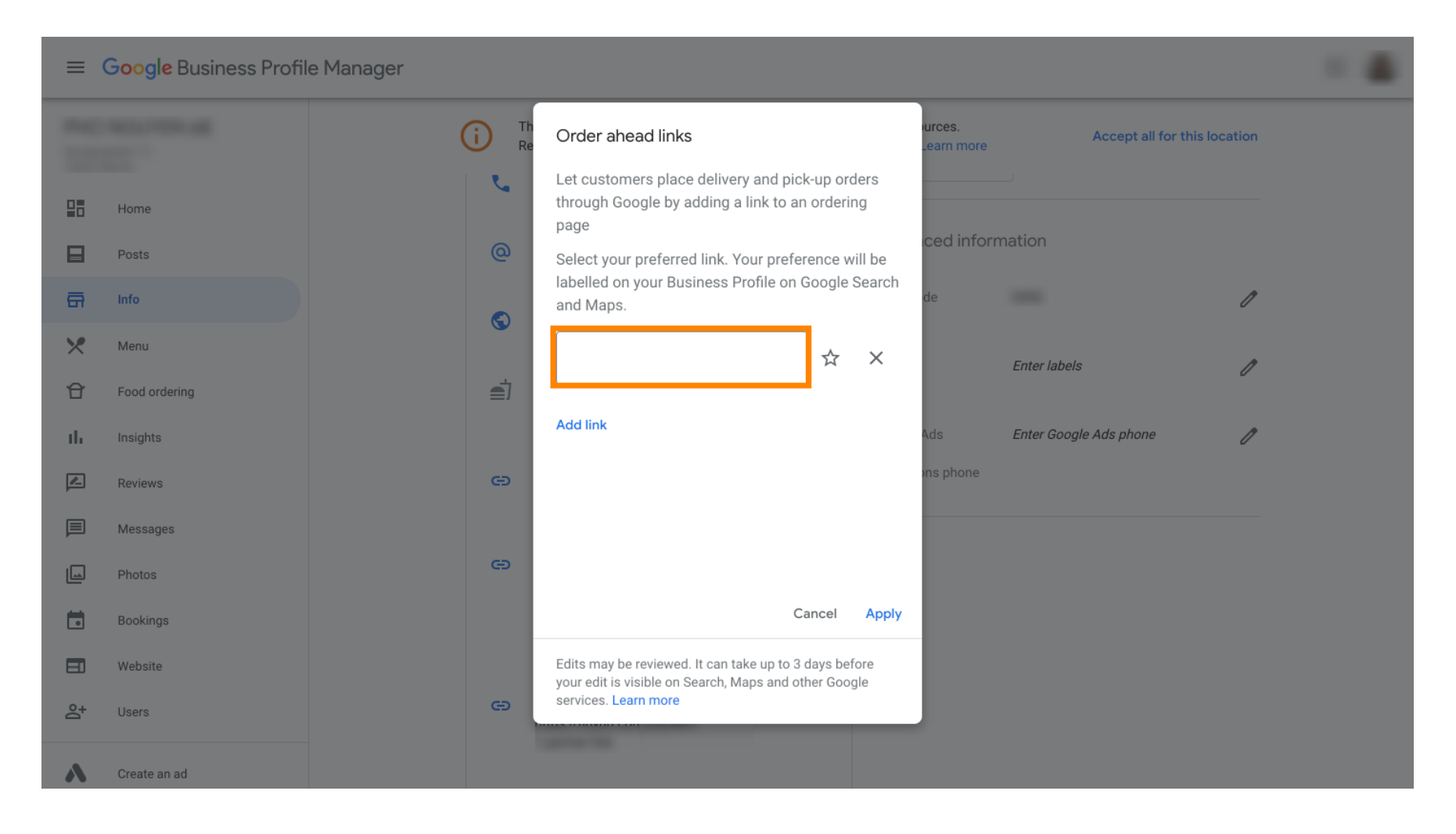

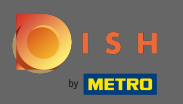

Ð

Make sure to prefer the link by clicking on the star. Note: The link will be visible to the guests as preferred link by restaurant.

| =  | Google My Business |            |                                                                                                    |  |
|----|--------------------|------------|----------------------------------------------------------------------------------------------------|--|
|    |                    | (i) The Re | Order ahead links Accept all for this location                                                                  |  |
|    | Home               | r.         | Let customers place delivery and pick-up orders through Google by adding a link to an ordering page             |  |
|    | Posts              | @          | Select your preferred link. Your preference will be                                                             |  |
| ā  | Info               |            | and Maps. de                                                                                                    |  |
| ×  | Menu               | 0          | https://bigburgers.order.dish.co/ 🛧 🗙                                                                           |  |
| Û  | Food ordering      | <b>_</b>   | Enter labels                                                                                                    |  |
| th | Insights           |            | Add link<br>Ads Enter Google Ads phone 🧷                                                                        |  |
|    | Reviews            | e          | ons phone                                                                                                    |  |
|    | Messages           |            |                                                                                                    |  |
|    | Photos             | Θ          |                                                                                                    |  |
|    | Bookings           |            | Cancel Apply                                                                                                    |  |
|    | Website            |            | Edits may be reviewed. It can take up to 3 days before<br>your edit is visible on Search. Mans and other Google |  |
| °, | Users              | œ          | services. Learn more                                                                                            |  |
| ٨  | Create an ad       |            |                                                                                                    |  |

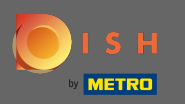

# • Finish the process by clicking on apply.

| =  | Google My Business |          |                                                                                                    |                       |                        |              |  |
|----|--------------------|----------|----------------------------------------------------------------------------------------------------|-----------------------|------------------------|--------------|--|
| 2  |                    | i Th     | Order ahead links                                                                                               | ources.<br>Learn more | Accept all for t       | his location |  |
| 28 | Home               | e.       | Let customers place delivery and pick-up orders<br>through Google by adding a link to an ordering<br>page       | iove listing          | 1                      |              |  |
|    | Posts              | @        | Select your preferred link. Your preference will be                                                             | ced info              | rmation                |              |  |
| ā  | Info               |          | labelled on your Business Profile on Google Search<br>and Maps.                                                 | de                    |                        | 1            |  |
| ×  | Menu               | <b>C</b> | https://bigburgers.order.dish.co/                                                                               |                       | Entor Jabala           | A            |  |
| đ  | Food ordering      | Ē        | Preferred link                                                                                                  |                       | Enter labers           |              |  |
| th | Insights           |          | Add link                                                                                                    | Ads                   | Enter Google Ads phone | 0            |  |
|    | Reviews            | œ        |                                                                                                    | ons phone             |                        |              |  |
|    | Messages           |          |                                                                                                    |                       |                        |              |  |
|    | Photos             | e        |                                                                                                    | _                     |                        |              |  |
|    | Bookings           |          | Cancel Apply                                                                                                    |                       |                        |              |  |
|    | Website            |          | Edits may be reviewed. It can take up to 3 days before<br>your edit is visible on Search, Maps and other Google |                       |                        |              |  |
| °† | Users              | œ        | services. Learn more                                                                                            |                       |                        |              |  |
| ~  | Create an ad       |          |                                                                                                    |                       |                        |              |  |

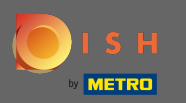

### Ensure the food ordering option is turned on. If not click on the pencil icon.

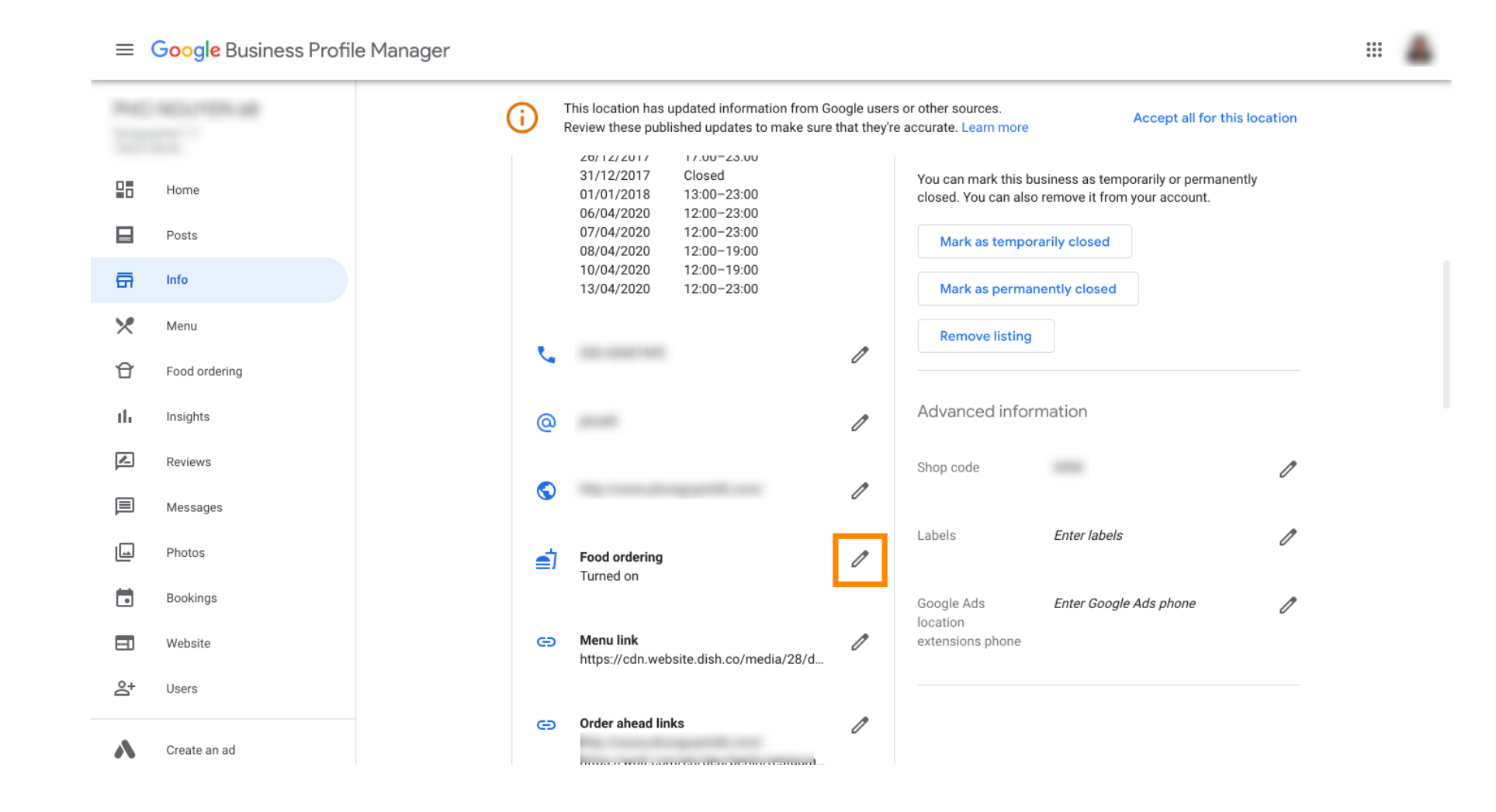

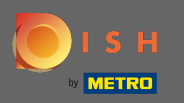

# • Now click on the on/off switch to activate the order button.

| ≡   | Google Business Profile M | Manager                                                                                                    |  |
|-----|---------------------------|----------------------------------------------------------------------------------------------------|--|
|     |                           | This location has updated information from Google users or other sources.<br>Review these published updates to make sure that they're accurate. Learn more                                                           |  |
|     | Home                      | 25/12/2017         Close         Close this business on coogle         A           26/12/2017         17:00-23:00         31/12/2017         Closed         You can mark this business as temporarily or permanently |  |
|     | Posts                     | Food ordering                                                                                                    |  |
| a   | Info                      | Let customers order pickup or delivery from your                                                                                                    |  |
| ×   | Menu                      | Assistant. Learn more                                                                                                    |  |
| Û   | Food ordering             | Accept orders on Google                                                                                                    |  |
| th  | Insights                  | Prefer not to work with a specific partner?                                                                                                    |  |
|     | Reviews                   | Cancel Apply                                                                                                    |  |
|     | Messages                  | de de de de de de de de de de de de de d                                                                                                    |  |
|     | Photos                    | your edit is visible on Search, Maps and other Google services. Learn more Enter labels                                                                                                    |  |
|     | Bookings                  | Turned on                                                                                                    |  |
|     | Website                   | Google Ads Enter Google Ads phone                                                                                                    |  |
| °0+ | Users                     | https://cdn.website.dish.co/media/28/d                                                                                                    |  |
| ٨   | Create an ad              | CO Order ahead links //                                                                                                    |  |

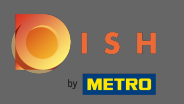

# • Confirm by clicking apply.

| ≡       | Google Business Profile | Manager                                                                                                    |  |
|---------|-------------------------|----------------------------------------------------------------------------------------------------|--|
|         |                         | This location has updated information from Google users or other sources.<br>Review these published updates to make sure that they're accurate. Learn moreAccept all for this location                                |  |
|         | Home                    | 25/12/2017         Closed         Close this business on Google         A           26/12/2017         17:00-23:00         31/12/2017         Closed         You can mark this business as temporarily or permanently |  |
|         | Posts                   | You can also remove it from your account.<br>Food ordering                                                                                                    |  |
| ā       | Info                    | Let customers order pickup or delivery from your                                                                                                    |  |
| ×       | Menu                    | Assistant. Learn more                                                                                                    |  |
| Û       | Food ordering           | Accept orders on Google                                                                                                    |  |
| th      | Insights                | Prefer not to work with a specific partner?                                                                                                    |  |
|         | Reviews                 | Cancel Apply                                                                                                    |  |
| P       | Messages                | Edits may be reviewed. It can take up to 3 days before                                                                                                    |  |
|         | Photos                  | your edit is visible on Search, Maps and other Google<br>services. Learn more Enter labels                                                                                                    |  |
|         | Bookings                | Turned on                                                                                                    |  |
|         | Website                 | Google Ads Enter Google Ads phone                                                                                                    |  |
| Do<br>t | Users                   | https://cdn.website.dish.co/media/28/d                                                                                                    |  |
| ~       | Create an ad            | Order ahead links     //      bttp://www.phonguiven68.com/                                                                                                    |  |

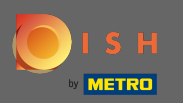

(i) The change must be reviewed by Google. This could take a few minutes until it is updated.

|          |               | i          | This location has updated information from G<br>Review these published updates to make sure | oogle user:<br>that they'r | s or other sources.<br>e accurate. Learn more Accept all for this location                                |
|----------|---------------|------------|---------------------------------------------------------------------------------------------|----------------------------|----------------------------------------------------------------------------------------------------|
|          |               |            |                                                                                             |                            |                                                                                                    |
|          | Home          |            |                                                                                             |                            | You can mark this business as temporarily or permanently closed. You can also remove it from your account |
|          | Posts         |            |                                                                                             |                            |                                                                                                    |
| <b>G</b> | Info          |            |                                                                                             |                            | Mark as temporarily closed                                                                                |
| ×        | Menu          |            |                                                                                             |                            | Mark as permanently closed                                                                                |
| £        | Food ordering | e          |                                                                                             | p                          | Remove listing                                                                                            |
| ıh       | Insights      |            |                                                                                             | U                          |                                                                                                    |
| <u>r</u> | Reviews       | @          |                                                                                             | 0                          | Advanced information                                                                                      |
| Þ        | Messages      | 0          |                                                                                             | 0                          | Shop code                                                                                                 |
|          | Photos        |            |                                                                                             | -                          | Labels Enter labels                                                                                       |
| Ħ        | Bookings      | <b>e</b> j | Food ordering<br>Turned on Under review                                                     | P                          | ν<br>ν                                                                                                    |
|          | Wabaita       |            |                                                                                             |                            | Google Ads Enter Google Ads phone                                                                         |
| Ш        | wedsite       | e          | Menu link                                                                                   | 0                          | extensions phone                                                                                          |
| <u></u>  | Users         |            | https://cdn.website.dish.co/media/28/d                                                      |                            |                                                                                                    |
| Sa       | Create an ad  |            | Order ahead links                                                                           | ß                          |                                                                                                    |

....

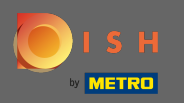

() That's it. You've successfully integrated DISH Order to the Google entry of your restaurant.

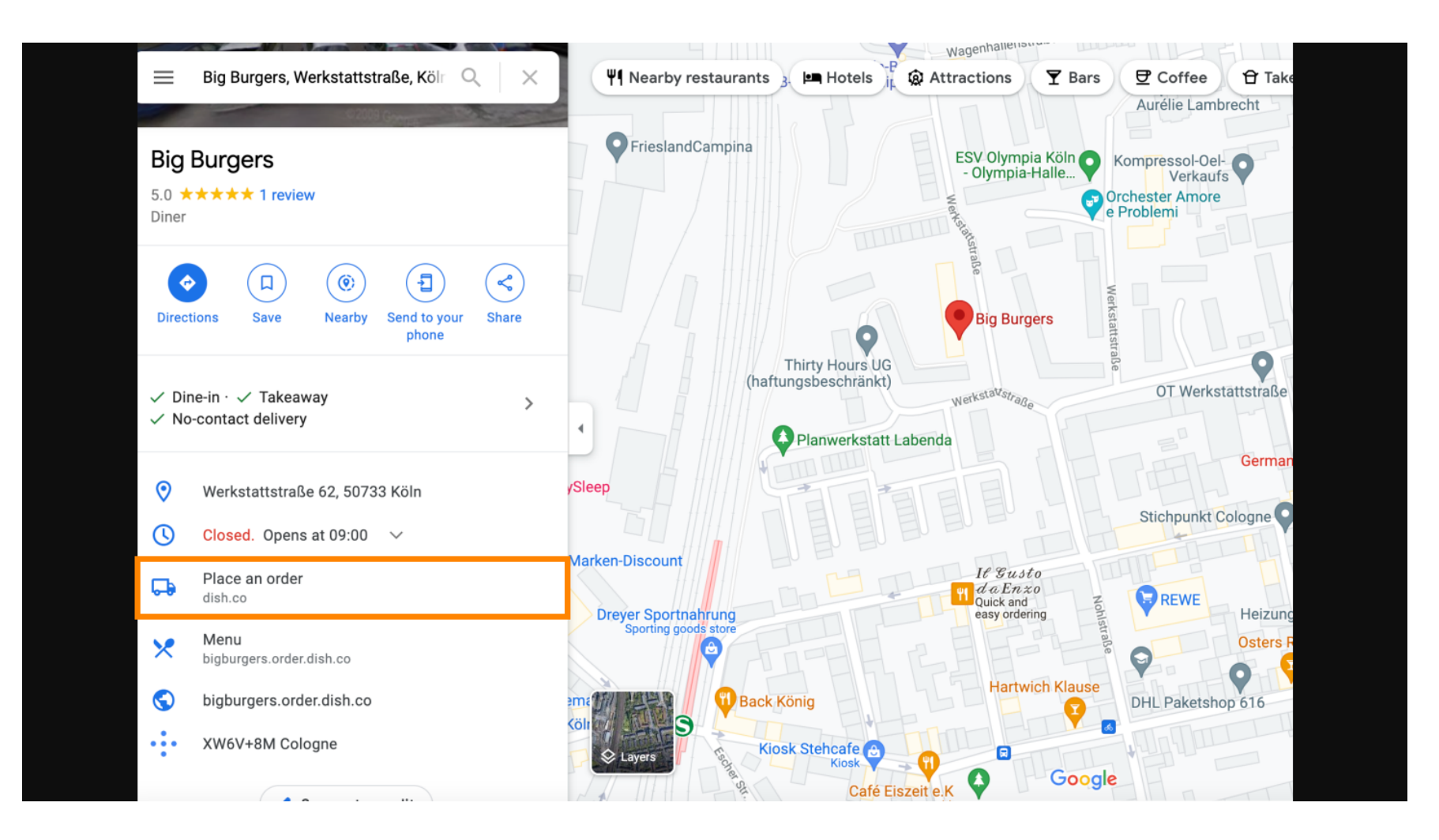